# Add New Users

#### Last Modified on 04/29/2022 11:21 pm EDT

Register users can be created and added to a campaign in several ways. This can be done themselves or with the assistance of an Admin.

#### Self-register options

- 1. Register Now on the Home page.
- 2. Purchasing a ticket from the campaign Order Form or having an attendee confirm.
- 3. Texting the Keyword to 76278.

### Added by an admin

- 1. Create a new user on the campaign.
- 2. Bulk Importing Users from a Guest List.
- 3. Check-in at registration.

## Watch a video

## Create a new user

If a cell phone number or email address is provided, the new user will automatically receive a Registration email and/or text message which includes a link to the campaign.

Note: If the new user is assigned an admin role, their registration email will include details to complete their account setup and locate training.

- 1. From the 'Users' container within the dashboard, click the 'More' button ("...").
- 2. Click on 'Create New User'.
- 3. Enter the user's first and last name.
- 4. If the user has a valid cell phone number, enter.
  - If the user's cell phone number is not provided, select 'Add User Without Phone'.
- 5. If the user has a valid email, enter.
- 6. Add a bidder number or custom fields, if applicable.
- 7. Select the proper 'User Role'.
  - For additional information on user roles, visit User Permissions.
- 8. Click 'Register User'.

| Dashboard          | < | )                              |                  |                                                   |                    |                                              |                              |
|--------------------|---|--------------------------------|------------------|---------------------------------------------------|--------------------|----------------------------------------------|------------------------------|
| Dashboard          |   |                                |                  |                                                   |                    |                                              | \$46,125.30<br>TOTAL REVENUE |
| ₩ Settings         | ~ | 9/10/2021 6:00 pm              |                  |                                                   |                    |                                              | Live Activitu                |
|                    | ~ | CITE                           |                  |                                                   |                    |                                              |                              |
| Pages              | ~ | 5112                           |                  | USERS                                             |                    |                                              |                              |
| 🛎 Users 🔥          | ~ | Website URL Gala2021.g         | ivesmart.com     | 17<br>CHECKED IN                                  | 159<br>TOTAL USERS | 63<br>TOTAL ITEMS                            | 21<br>ITEMS - NO ACTIVITY    |
| WAYS TO FUNDRAISE  |   | SMS text Gala2                 | 021 to 76278     | TYPE                                              |                    | TYPE                                         | TOTAL                        |
| Donation           | ~ | Site ID 52827                  |                  | Campaign Assistant<br>Campaign Admin<br>GiveSmart | 0 1<br>0 4<br>0 45 | Auction Items<br>Instant Items<br>Live Items | 34<br>11<br>4                |
| Auction            | ~ | Visit the Design Center to cus | tomize your home | Volunteer<br>Donor                                | 0 1<br>17 108      | Donation Items<br>Vote Items                 | 7<br>5                       |
| Items for Purchase | ~ | puge.                          |                  | ► SETTINGS                                        |                    | Raffle Tickets                               | 2                            |
| Tickets            | ~ |                                |                  |                                                   |                    |                                              |                              |
| A P2P (Champions)  |   | PAYMENTS                       |                  | тіскетя                                           |                    |                                              |                              |
| ⑦ Help             |   | \$18,075.45 \$4,874.85         |                  | 74 00                                             |                    | REVENUE 🤍 🚥                                  |                              |